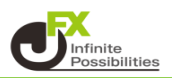

「ウィンドウ」という画面と、「パネル」という画面があります。 新規注文、チャート、ポジション一覧などの個別の画面を「パネル」、 そのパネルを格納している画面を「ウィンドウ」と呼びます。 「ウィンドウ」の中に複数の「パネル」を入れ込んで、お好みの取引画面を作成することができます。

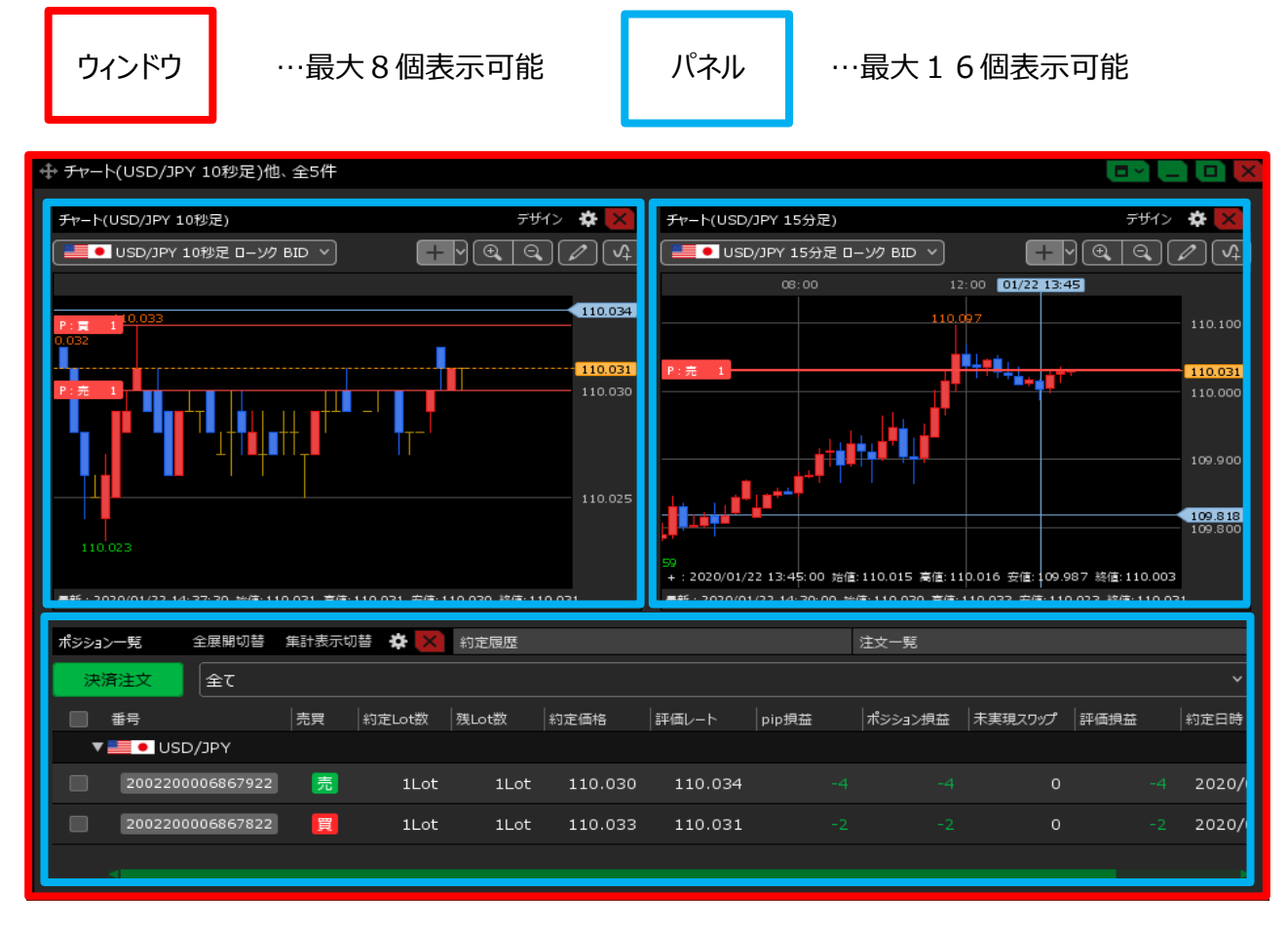

ウィンドウやパネルの右上には、複数のアイコンが表示されています。 これらのアイコンで、ウィンドウやパネルの設定や表示タイプの変更などを行います。

| ↓ レート パネル追加           | नमन> 🌞 💷 🦲 🔲 🔀                                                        | <b>8</b> 1          |
|-----------------------|-----------------------------------------------------------------------|---------------------|
| ≡ 📕 • USD/JPY ~       | ыр<br>110. <b>05</b> <sup>6</sup> 110. <b>05</b> <sup>9</sup>         | 和<br>利<br>王         |
| ≡ 🖸 💽 EUR/JPY ~       | <sup>вір</sup> 122. <b>00<sup>9</sup></b> 122. <b>01</b> <sup>4</sup> | <b>—</b> ~          |
| ≡ <b>₩●</b> GBP/JPY ~ | ыр<br>143. <b>69</b> <sup>5</sup> 143. <b>70</b> <sup>5</sup>         |                     |
| ≡ 👯 ● AUD/JPY ~       | <sup>вір</sup> 75. <b>29</b> 4 75. <b>30</b> 1                        | <b>—</b> … <u>‡</u> |
| ≡ 🏭 ● NZD/JPY ×       | <sup>вір</sup> 72. <b>55</b> <sup>8</sup> 72. <b>56</b> <sup>8</sup>  |                     |
| ≡ III ● CAD/JPY ~     | <sup>вір</sup> <b>×</b> 12 <sup>5</sup> 84.14 <sup>2</sup>            | × …                 |
|                       | ×                                                                     |                     |

- …設定、テンプレート保存 種類によってはCSV出力や 印刷が可能です。
   …ウィンドウの表示タイプ 分割表示の設定が可能です。
   …最小化します。
   …最大化します。
   …閉じます。
  - …マークをドラッグ&ドロップすることで ウィンドウ内に入れ込みます。